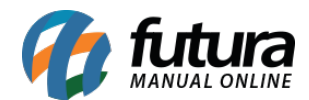

# 1 - Alteração do campo Redução de ICMS

### Caminho: <u>Fiscal>NFE-Cadastro>NFE-Digitação</u>

A partir desta versão o campo de **Redução de ICMS** estará localizado também dentro da opção de <u>Alteração em Lote>Atualizar ICMS</u>, conforme mostra imagem abaixo:

| Digitação de Nota Fiscal ×                                                          |                       |                  |                            |                |                |                    |           |                  |               |      |
|-------------------------------------------------------------------------------------|-----------------------|------------------|----------------------------|----------------|----------------|--------------------|-----------|------------------|---------------|------|
| Novo [F2] Editar [F3] Excluir Gravar [F10] Cancelar Gerar/Imprimir NFE              |                       |                  |                            |                |                |                    |           |                  |               |      |
| Consulta Digitacao                                                                  |                       |                  |                            |                |                |                    |           |                  |               |      |
| Empresa 1 G EMPRESA TESTE LTDA SP T                                                 | īpo Devolu            | cao de Venda     |                            |                |                | Norma              | d.        |                  |               |      |
| Tipo de Pedido 5 C DEVOLUÇÃO DE VENDA Tipo E                                        | missao NFE Normal     |                  | <ul> <li>Status</li> </ul> | Impress        | 50             | Nº Ped.            |           |                  |               |      |
| Cliente/Forn. 33 57.344.509/0001-79 CLIENTE TESTE                                   |                       |                  | SP Cal                     | lculo da N. F. | Automa         | tico               | ~         |                  |               |      |
| CFOP 5102 Modelo Nº Nota 0 Se                                                       | rie 1                 | Data Emissao 2   | 2/03/2018 10:16            | 6:39 Dat       | a Entrada/Said | da 22/03/2018 10:1 | 6:39 Ger  | ar Pedido Inver  | ntario Online |      |
| Produto [Alt + P] Transp. / Obs. [Alt + T] Importacao (Alt+I) NFE Entrada Ant. Trib | outaria Outras Inform | nacoes [Alt + O] | Servicos (Alt              | t+S) (Ender    | ecos Carta     | de Correcao - CCe  | Doc. Fisc | al Referenciado  | Duplicatas    |      |
| Induir Alterar Excluir Alteracao em Lote  Alterar Desc. (Alt+D)                     |                       |                  |                            |                |                |                    |           |                  |               |      |
| Produto 20803 Atualização de Itens da Nota Fiscal - [ESC] para sair                 | DUTO TESTE            |                  |                            | Und.           | UN Q           | CFOP               | 5102      |                  |               |      |
| Qtde 2                                                                              | Out. Deps 0,0000      | VI. Out. Deps.   | 0,00                       | % Desc.        | 0,00000        | VI Desc.           | 0,00      |                  |               |      |
| CST ICMS 000 Attractor Atualizar Red. ICMS V                                        | VI. ICMS 0,00         | Red. ICMS        | 0,00000                    | ICMS ST Tipo   | IVA 🗠          | Bc. ICMS ST        | 0,00      | VI. ICMS ST      | 0,00          |      |
| CST IPI 53 - Saida r CST ICMS: 000 V                                                | VI. IPI 0,00          | Outros ICMS      | 0,00                       | CSOSN          | 900 - OL 🗠     | % ICMS SN Cred     | 0,00000   | VI. ICMS SN Cred | 0,00          |      |
| CST COFINS 99 - Outras<br>Alíquota ICMS: 0,00                                       | VI. COFINS 0,00       | CST PIS          | 99 - Out 😒                 | Bc. PIS        | 100,00         | % PIS              | 0,00000   | VI. PIS          | 0,00          |      |
| Bc. FCP Red. ICMS: 0,00                                                             | Bc. FCP ST 0,00       | % FCP ST         | 0,00000                    | VI. FCP ST     | 0,00           | % ICMS Cons.       | 0,00000   | VI. IPI Devol.   | 0,00          |      |
| BC. FOP ST Ret.                                                                     |                       |                  | Destachtide                | de Der de be   | Database       |                    |           |                  | Consisten 1   |      |
| Total Item alfab                                                                    | /LArresc % ICMS       | VEICMS           | Br ICMS ST VI              |                | STRAnt V       |                    | % IPI     | VI Unitario      | Nro FCI       | lind |
| 50,00 1 37 2,00 0,00000 0,00 0,00000                                                | 0,00 0,000            | 0,00             | 0,00                       | 0,00           | 0,00           | 0,00 99 - O        | utr 0,00  | 000 25,00000     |               | UN   |
| 100,00 2 20803 2,00 0,00000 0,00 0,00000                                            | 0,00 0,000            | 00 0,00          | 0,00                       | 0,00           | 0,00           | 0,00 53 - Sa       | iídi 0,00 | 50,00000         |               | UN   |
|                                                                                     |                       |                  |                            |                |                |                    |           |                  |               |      |
|                                                                                     |                       |                  |                            |                |                |                    |           |                  |               |      |
|                                                                                     |                       |                  |                            |                |                |                    |           |                  |               |      |
|                                                                                     |                       |                  |                            |                |                |                    |           |                  |               |      |
|                                                                                     |                       |                  |                            |                |                |                    |           |                  |               |      |

## 2 - Novo filtro de status na tela de impressos

#### Caminho: *Impressos>Pedido*

Agora na tela de impressos do pedido será possível filtra-los de acordo com o status do mesmo, conforme exemplo abaixo:

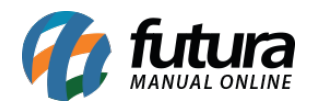

| Impressao em Lote X |                                  |                    |                    |                    |             |         |  |  |  |  |
|---------------------|----------------------------------|--------------------|--------------------|--------------------|-------------|---------|--|--|--|--|
| Tipo de Pedido      | Pedido de Compras 🗸 🗸            |                    |                    |                    |             |         |  |  |  |  |
| Empresa             | 1 EMPRESA TESTE LTDA             |                    | Pesquisar          |                    |             |         |  |  |  |  |
| Cliente/Fornecedor  |                                  |                    |                    |                    |             |         |  |  |  |  |
| Numero              |                                  |                    | Limpar Filtro [F4] |                    |             |         |  |  |  |  |
| Pedidos de          | // ate //                        |                    |                    |                    |             |         |  |  |  |  |
| Vendedor            |                                  |                    |                    |                    |             |         |  |  |  |  |
| VendedorExterno     | <u> </u>                         |                    |                    |                    |             |         |  |  |  |  |
| Origem Pedido       | TODOS ~                          |                    |                    |                    |             |         |  |  |  |  |
| Pedido Status       | Finalizados (Baixado/Faturado) ~ |                    |                    |                    |             |         |  |  |  |  |
|                     | Abertos (Aberto/Digitação)       | Cliente/Fornecedor | Data Emissao       | Data Entrada/Saida | Valor Total | Status  |  |  |  |  |
| 9                   | Finalizados (Baixado/Faturado)   | CAN                | 05/08/2014         |                    | 140,00      | Baixado |  |  |  |  |
| 8                   | Abarta                           | REDITO             | 05/08/2014         | 05/08/2014         | 1,00        | Baixado |  |  |  |  |
| 18                  | Paivado                          | STES               | 12/02/2015         |                    | 50,00       | Baixado |  |  |  |  |
| 19                  | Cancolado                        | STES               | 13/02/2015         | 23/02/2015         | 25,00       | Baixado |  |  |  |  |
| 48                  | Califeiduu                       | STES               | 23/02/2015         | 23/04/2015         | 2,00        | Baixado |  |  |  |  |
| 45                  | Todos                            | CEDOR TESTE        | 23/02/2015         | 23/02/2015         | 575,00      | Baixado |  |  |  |  |
| -27                 | TUUUS                            | CEDOR TESTE        | 23/02/2015         | 23/02/2015         | 60,00       | Baixado |  |  |  |  |
| 51                  | 1 FORN                           | ECEDOR TESTE       | 15/05/2015         | 08/06/2015         | 674,95      | Baixado |  |  |  |  |

### 3 - Novo relatório de Movimentação do Produto

### Caminho: <u>Relatório>Estoque>Movimentação do Produto</u>

Desenvolvido um novo tipo de relatório denominado como "**Analítico com saldo acumulado**" que irá mostrar a entrada, saída e o saldo acumulado daquele determinado produto, além do histórico de suas movimentações, conforme exemplo abaixo:

|            |          |       |                       | co       | www.fut | LDO ACUMULADO | 11/06/2                | 2018 11:07:20 | Página 1 de 2 |                 |
|------------|----------|-------|-----------------------|----------|---------|---------------|------------------------|---------------|---------------|-----------------|
| Produto:   | 108 - CA | DERNO | TESTE 1               |          |         |               |                        |               | SALDO AN      | ITERIOR: 0,00   |
| Data       | Pedido   | N.F.  | Tipo Pedido           | Status   | Emp.    | Cód.          | Cliente / Fornecedor   | Entrada       | Saída         | Saldo Acumulado |
|            | 9503     |       | COMPRA                | Aberto   | 1       | 37            | CAROLINE MESQUITA      | 1,00          | 0,00          | 1,00            |
| 04/02/2016 | 219      |       | VENDA                 | Baixado  | 1       | 13            | CONSUMIDOR             | 0,00          | 5,00          | -4,00           |
| 05/05/2016 | 239      |       | VENDA                 | Faturado | 1       | 33            | CLIENTE TESTE          | 0.00          | 500.00        | -504,00         |
| 05/05/2016 | 240      |       | VENDA                 | Faturado | 1       | 20            | EMPRESA DO BRASIL LTDA | 0,00          | 50.00         | -554,00         |
| 18/05/2016 | 242      |       | VENDA                 | Baixado  | 1       | 13            | CONSUMIDOR             | 0.00          | 5.00          | -559.00         |
| 18/05/2016 | 243      |       | VENDA                 | Aberto   | 1       | 13            | CONSUMIDOR             | 0.00          | 5,00          | -564.00         |
| 18/05/2016 | 316      |       | AJUSTE ESTOQUE (SAIDA | Baixado  | 1       | 1             | EMPRESA TESTE LTDA     | 0.00          | 8.00          | -572.00         |
| 25/05/2016 | 245      |       | VENDA                 | Aberto   | 1       | 13            | CONSUMIDOR             | 0,00          | 5,00          | -577,00         |
| 30/05/2016 | 246      |       | VENDA                 | Baixado  | 1       | 13            | CONSUMIDOR             | 0.00          | 5.00          | -582,00         |
| 15/06/2016 | 256      |       | VENDA                 | Baixado  | 1       | 13            | CONSUMIDOR             | 0,00          | 1.00          | -585,00         |

### 4 - Novo botão de observação do item

### Caminho: *Estoque>Pedido de Compra "Botão: Observação item [ctrl+o]"*

Agora será possível inserir observações por produto na tela de pedido de compra, facilitando a inserção de informações extras que aquele determinado produto possa ter,

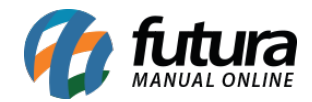

## conforme exemplo abaixo:

| Itens O          | utras Info | macoes Dados do Cancelamento Contas \ Pagamentos |          |     |            |                  |            |                |         |             |           |
|------------------|------------|--------------------------------------------------|----------|-----|------------|------------------|------------|----------------|---------|-------------|-----------|
| Novo<br>[Ctrl+N] | Cod.       | e Barras 37 Referencia. 45 ALFAJOR DE CHOCOLATE  |          |     | Estoque    | -21 U            | N          | -21,00         | сх      |             |           |
| Editar           | Quant      | Observacao do Item - ALFAJOR DE CHOCOLATE        | ×        | ,00 | Pe         | esq. Itens Abaix | to do Esta | que Minimo     |         | Mais Opcoes | •         |
| Excluir          | % Aa       | Observação teste 002                             | ~        | ,00 |            | Observacad       | o Item [Ct | rl+0]          |         |             |           |
|                  | FCP ST     |                                                  |          |     | Grav       | ar [Ctrl+G]      | Ca         | ncelar [Ctrl+L | ]       |             |           |
| Co               | digo       |                                                  |          | VI  | r.Unitario | Total Item       | Total G    | eral Unitario  | % Desc. | VI. Desc.   | % Acresc. |
| 20703            |            |                                                  |          | D   | 15,00000   | 150,00           | 0          | 15,00          | 0,00    | 0,00        | 0,00      |
| * 37             |            |                                                  |          | 2   | 25,00000   | 125,00           |            | 25,00          | 0,00    | 0,00        | 0,00      |
|                  |            |                                                  |          |     |            |                  |            |                |         |             |           |
|                  |            |                                                  |          |     |            |                  |            |                |         |             |           |
|                  |            |                                                  |          |     |            |                  |            |                |         |             |           |
|                  |            |                                                  |          |     |            |                  |            |                |         |             |           |
|                  |            | <                                                | >        |     |            |                  |            |                |         |             |           |
|                  |            | Gravar [F10] Cancel                              | ar [ESC] |     |            |                  |            |                |         |             |           |

# 5 - Novo campo de identificação de baixa

Caminho: Contas a receber>Digitação "Aba conta"

Contas a pagar>Digitação "Aba Conta"

O sistema irá identificar o usuário que efetuou a baixa tanto do contas a receber quanto do contas a pagar, identificando assim o responsável pela baixa da conta, conforme exemplo abaixo:

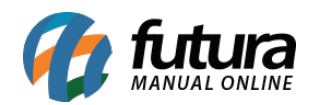

| Contas a Pa     | agar ×               |                    |                        |                 |                     |                    |                |             |                     |                      |        |         |
|-----------------|----------------------|--------------------|------------------------|-----------------|---------------------|--------------------|----------------|-------------|---------------------|----------------------|--------|---------|
| Novo [F2]       | Editar [F3]          | Excluir            | Gravar [F10]           | Cancelar        | Baixar 💌            | Importar da NFe    |                |             |                     |                      |        |         |
| Consulta C      | onta                 |                    | ·                      |                 | ,                   |                    |                |             |                     |                      |        |         |
| ID              | 11103 Nro. N         | ota                | Tp. Operacao           |                 | Operação Direta     | Usuario FUTUR      | A              |             |                     |                      |        |         |
| Empresa         | 1 & EMPRESA TE       | STELTDA            |                        |                 |                     |                    |                |             |                     |                      |        |         |
| Fornecedor      | 17 & DHL TESTES      |                    |                        |                 |                     |                    |                |             |                     |                      |        |         |
| Documento       | 5454                 | Data de Emissao    | 11/06/2018             |                 |                     |                    |                |             |                     |                      |        |         |
| Historico       | TESTE                |                    |                        |                 |                     |                    |                |             |                     |                      |        |         |
| Prazo Pgto      | 1 % 30 DIAS          |                    |                        |                 |                     |                    |                |             |                     |                      |        |         |
| Valor           | 500,00               | Gerar Parcelas     | Cancelar Parcela       |                 |                     |                    |                |             |                     |                      |        |         |
| Parcela (Alt+P) | Centro Custo (Alt+C) | Historico de ren   | egociacoes de Parcelas | Historico de pa | rcelas canceladas   |                    |                |             |                     |                      |        |         |
| Documento       | Conta Corrente       | Nosso Numero       | Vencimento V. Parcel   | a Acrescimo     | Multa Juros         | Desconto Taxa da F | in. V. Receber | V. Pago     | Saldo               |                      |        |         |
| 5454 1/1        | BANCO                |                    | 11/07/2018 500,0       | 0,00            | 0,00 0,00           | 0,00 0,            | 00 500,00      | 500,00      | 0,00                |                      |        |         |
| Rolata Bac      | rabida               |                    |                        |                 |                     |                    |                |             |                     |                      |        |         |
| Dadas da Raixa  | ebido                |                    |                        |                 |                     |                    |                |             |                     |                      |        |         |
| Dados da baixa  | 1<br>                |                    | 11 de des              |                 | Data Darana         | Tao da Da          |                | ÷           | 0                   | Male Press           | 0      | March 1 |
| ▶ 5454 1/1      | BANCO                | orrente            | Historico              |                 | 11/06/2018 15:11:08 | FATURA             | igamento       | DÉBITO AUTO | Operacao<br>OMATICO | valor Pago<br>500.00 | FUTURA | Usuario |
|                 |                      |                    |                        |                 |                     |                    |                |             |                     | 3.010                |        |         |
| Valor Bruto     | : 500,               | ,00 Valor Total :  | : 500,0                | 0 Pago:         | : 500,0             | o SALDO :          |                | 0,00        |                     |                      |        |         |
| Desconto:       | . 0                  | ,00 Taxa Da Fin. : | 0,0                    | 0 Acrescimo:    | 0,0                 | 0 Multa :          |                | 0,00        | Juros:              | 0,00                 |        |         |

## 6 - Alteração no arquivo remessa (Boleto Itaú)

A partir desta versão foi efetuado uma alteração nos arquivos remessas de boletos Itaú, que irá respeitar a data do campo vencimento, sem aumentar um dia de protesto para que o juros seja cobrado um dia após a data estipulada.

### 7 - Novo tipo de pagamento

#### Caminho: <u>Cadastros>Financeiro>Tipo Pagamento</u>

Foi criado um novo tipo de pagamento para usuários que trabalham com a opção **Paypal**, facilitando o controle de pagamentos dentro do sistema.

### 8 - Nova tela de geração de comissão por Tabela de Preço

Caminho: Configurações > Comissões > Controle de comissões por tabela de preço

Nesta versão foi desenvolvida a tela de Controle de Comissões por Tabela de Preço que

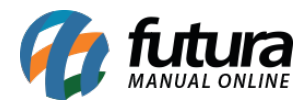

é utilizada para definir porcentagens de acordo com a tabela utilizada na finalização do **Pedido de Venda**, conforme exemplo abaixo:

| Cadastro de comissão por tabela de preço 🗙 |             |                   |              |               |  |  |  |  |  |  |
|--------------------------------------------|-------------|-------------------|--------------|---------------|--|--|--|--|--|--|
| Novo [F2]                                  | Editar [F3] | Excluir           | Gravar [F10] | Cancelar [F9] |  |  |  |  |  |  |
| Consulta Principal                         |             |                   |              |               |  |  |  |  |  |  |
| Cod. Interno                               | 0           |                   |              |               |  |  |  |  |  |  |
| Empresa                                    | 1 💊         | EMPRESA TESTE LTD | A            |               |  |  |  |  |  |  |
| Tabela de Preco                            | 3 💊         | ATACADO           |              |               |  |  |  |  |  |  |
| Comissao (%)                               | 1           | 0,00000           |              |               |  |  |  |  |  |  |
|                                            |             |                   |              |               |  |  |  |  |  |  |

## 9 - Nova tela de aprovação de cadastro - E-commerce

Caminho: <u>Cadastros>Cadastros>Clientes-Aprovação e-commerce</u>

A partir desta versão o usuário que trabalha com o *Futura e-commerce* poderá aprovar ou reprovar cadastros de clientes efetuados diretamente pela loja virtual, conforme mostra imagem abaixo:

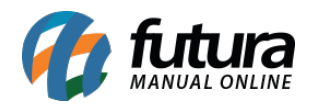

| Clientes - A       | Aprovação Ecommerce 🗴                                                                                                    |                        |                                 |                                      |                   |                         |
|--------------------|----------------------------------------------------------------------------------------------------|------------------------|---------------------------------|--------------------------------------|-------------------|-------------------------|
| Editar [F3]        | Aprovar [F10] Reprovar [F11] Cancelar [F9]                                                                                                    |                        |                                 |                                      |                   |                         |
| Consulta P         | Principal Agenda Historico de Vendas Produtos Vendidos Movimentacao Financeira Anot                                                                                                    | acoes Divers           | as                              |                                      |                   |                         |
| Codigo<br>Tipo     | 3503 Status Ativo Contribuinte ICMS 2 - Contribuinte Isento<br>Juridico CNPJ / CPF 03.106.213/0001 I.E. / R.G.                                                                                                    | ~                      | Consulta<br>Simples<br>Nacional | Cliente<br>Fornecedor<br>Funcionario |                   |                         |
| Reg. Iributario    | Simples Nacional V                                                                                                    |                        |                                 | Transportadora                       |                   |                         |
| Kazao Social       | ADMINISTRADORA DE CARTOES                                                                                                    | Inserir                |                                 | E-Commerce                           |                   |                         |
| Nome               | LTDA                                                                                                    | dados sem<br>validacao | Cadastrad                       | o Por                                |                   |                         |
| E-mail             |                                                                                                    | - and a second second  | Cod. Emp                        | 1                                    |                   |                         |
| E-mail Alt.        |                                                                                                    |                        | Empresa                         | EMPRESA FANTASIA                     |                   |                         |
| Observacoes        |                                                                                                    |                        | Usuario                         | FUTURA                               |                   |                         |
| Doc Estrangeir     | 0                                                                                                    |                        | Data                            | 07/03/2017 09:19:28                  |                   |                         |
| 1999 - 1997 - 1997 |                                                                                                    |                        | Atualizar o                     | om as info. da Rec. Federal          |                   |                         |
| Ford Falser        | The Colorest Colorest Call Colores Call Colores Call Colorest Call Colorest Call Color |                        | AD                              |                                      | Eduar Victoria    | Deservates Discussed as |
| CEP                |                                                                                                    |                        | ny (cons                        | una de credito [Ait+K]               | rutura (interesse | Pagamentos bioqueados   |
| Tine               | 10510-460 C DF VIOS BRASIL                                                                                                    |                        |                                 |                                      |                   |                         |
| Tipo               | Q                                                                                                    |                        |                                 |                                      |                   |                         |
| chuereco           | QUADRA 6 Numero                                                                                                    |                        | 0                               |                                      |                   |                         |
| Complemento        | ZONA INDUSTRIAL                                                                                                    |                        |                                 |                                      |                   |                         |
| Cidade             | 5300108 BRASILIA BRASILIA                                                                                                    |                        |                                 |                                      |                   |                         |
| Fone               | () - Fone Outro Outro V () - Celular Outro                                                                                                    | ~ () -                 |                                 |                                      |                   |                         |
| Fax                | ( ) - Nextel ID WhatsApp                                                                                                    | () -                   |                                 |                                      |                   |                         |
| Contato            | Contato E-Mail                                                                                                    |                        |                                 |                                      |                   |                         |
| Observacoes        |                                                                                                    |                        |                                 |                                      |                   |                         |
|                    |                                                                                                    |                        |                                 |                                      |                   |                         |
|                    |                                                                                                    |                        |                                 |                                      |                   |                         |
|                    | Copiar                                                                                                    | endereco pa            | ra                              |                                      |                   |                         |

**Obs:** Sempre que o cliente editar o endereço na loja virtual o cadastro ficará pendente nesta tela.

## 10 - Função do botão "Verificar código" alterada

### Caminho: <u>Cadastros>Estoque>Produto</u>

A função do botão *Verificar código de Barras* foi alterada, agora sempre que o usuário for verificar um código, o sistema irá informar quais são validos mediante ao EAN e quais não, conforme imagem abaixo:

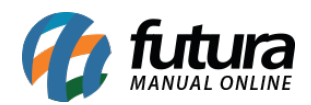

| Cadastro de P                 | Cadastro de Produtos ×                                                                                                    |                                        |                                                       |                |              |  |  |  |  |  |  |
|-------------------------------|----------------------------------------------------------------------------------------------------|----------------------------------------|-------------------------------------------------------|----------------|--------------|--|--|--|--|--|--|
| Novo [F2]                     | Editar [F3] Excluir Gravar [F10]                                                                                                    | Cancelar Copiar Produto                |                                                       |                |              |  |  |  |  |  |  |
| Consulta Cad                  | lastro Fiscal Imagens Diversos e-Futura Detalhamen                                                                                                    | nto                                    | -                                                     |                |              |  |  |  |  |  |  |
| Codigo Interno<br>Tipo        | 108 Referencia         55         Dt.           00 - Mercadoria para Revenda         V                                                                                                    | de Cadastro 18/01/2016<br>Status Ativo | Codigo de Barras<br>Codigo de Barras<br>7891321046821 |                |              |  |  |  |  |  |  |
| Descricao<br>Unidade          | CADERNO TESTE 1                                                                                                    | Embalagem 0,00                         |                                                       |                |              |  |  |  |  |  |  |
| Peso Liq/KG<br>Grupo Subgrupo | 0,00000 Peso Bruto/KG 0,00000                                                                                                    | 0,000                                  | Gerar Novo Codigo de Barras                           |                |              |  |  |  |  |  |  |
| Cor<br>Ult. VI. Compra        | 2,00000 Custo U\$ 0,000000 Espec                                                                                                    | nho Milicacao                          | Ultimas Compras/Devolucoes de venda                   |                |              |  |  |  |  |  |  |
| Observacao                    |                                                                                                    |                                        | Verificar Codigo de Barras                            |                |              |  |  |  |  |  |  |
| Tabela de Preco               |                                                                                                    |                                        |                                                       |                |              |  |  |  |  |  |  |
| ATACADO<br>VAREJO             | Tabela         Lucro (%)         Valor           ATACADO         150,0000         5,0000           VARE/O         200,00000         6,00000           Valor         150,0000         5,00000           Status r         Status r |                                        |                                                       |                |              |  |  |  |  |  |  |
| Fornecedores [A               | Alt + F] Estoque [Alt + E] Outras Informacoes [Alt + O] Fair                                                                                                    | x                                      |                                                       | dicador o      | de Escala    |  |  |  |  |  |  |
| Fornecedor                    | Principal (Duplo clique para selecionar)                                                                                                    |                                        |                                                       |                |              |  |  |  |  |  |  |
| Codigo                        | Razao Social                                                                                                    | 20 MM 8 000950                         |                                                       | MS ST          | VI. FCP ST   |  |  |  |  |  |  |
| 37 CAR<br>17 DHL              | OLINE MESQUITA<br>TESTES                                                                                                    | Codigos Invalidos<br>108               |                                                       | 0,00<br>- 0,00 | 0,00<br>0,00 |  |  |  |  |  |  |

## 11 - Novo parâmetro de configuração de recebimento de crediário

Caminho: <u>Configurações>Parâmetros> "Aba PDV"</u>

Agora será possível definir a forma em que o sistema irá se comportar quando for efetuar o recebimento do crediário no *Futura PDV (Alt+K)*, seja a opção simplificada ou detalhada:

**Simplificado:** Utilizando esta opção será informado apenas o tipo de pagamento e o valor da conta que esta sendo recebida, conforme mostra imagem abaixo:

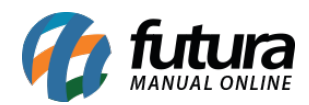

| 9999 - Sistema de PDV - Versao: 2.0 - Release:201                                                                                                    |                                                       |                                      | F12 - Ajuda Trocar de Usua | rio Minimizar Finalizar Sistema |
|----------------------------------------------------------------------------------------------------|-------------------------------------------------------|--------------------------------------|----------------------------|---------------------------------|
|                                                                                                    | Codigo Qtde                                           | VI. Unit.                            |                            |                                 |
| -                                                                                                    |                                                       |                                      |                            |                                 |
|                                                                                                    |                                                       |                                      |                            |                                 |
|                                                                                                    |                                                       |                                      |                            |                                 |
|                                                                                                    | Codigo Referencia Descricao Emb. Otde                 | VI. Unitario VI. Total               |                            |                                 |
| fittina                                                                                                    | Contas a Receber - Baixa Simplificada [ESC] Para Sair |                                      |                            |                                 |
| SISTEMAS                                                                                                    | Consulta Confirmacao                                  |                                      |                            |                                 |
| INFORMACOES GERAIS                                                                                                    | Forma de Pagamento                                    |                                      |                            |                                 |
| Usuario Caixa                                                                                                    |                                                       | lotal                                | 6783,00                    |                                 |
| FUTURA 898                                                                                                    |                                                       |                                      |                            |                                 |
| Tabela de Preco :                                                                                                    | 6783.00                                               | Pagamentos:                          |                            |                                 |
| ATACADO                                                                                                    | VALOR R\$ 0705,00                                     |                                      |                            |                                 |
| Data - Hora<br>14/06/2018 - 10:30:54                                                                                                    |                                                       |                                      |                            |                                 |
| INFORMACOES DO PEDIDO                                                                                                    |                                                       |                                      |                            |                                 |
| Emissao:                                                                                                    |                                                       |                                      |                            |                                 |
| Total Qtde.:                                                                                                    |                                                       |                                      |                            |                                 |
| Total Itens.:                                                                                                    |                                                       |                                      |                            |                                 |
| Status:                                                                                                    |                                                       |                                      |                            |                                 |
| Usuario:                                                                                                    |                                                       |                                      |                            |                                 |
| Penrecent                                                                                                    |                                                       | Pago                                 | 0.00                       |                                 |
| Transp. :                                                                                                    |                                                       | rago                                 | 0,00                       |                                 |
| Tipo :                                                                                                    |                                                       |                                      |                            |                                 |
| Ficha :                                                                                                    |                                                       | Saldo                                | 6783,00                    |                                 |
|                                                                                                    |                                                       |                                      |                            |                                 |
|                                                                                                    |                                                       |                                      |                            |                                 |
|                                                                                                    |                                                       |                                      |                            |                                 |
|                                                                                                    |                                                       |                                      |                            |                                 |
|                                                                                                    |                                                       |                                      |                            |                                 |
|                                                                                                    |                                                       |                                      |                            |                                 |
|                                                                                                    | L                                                     |                                      |                            |                                 |
|                                                                                                    | Cliente                                               |                                      |                            |                                 |
| in the second second se |                                                       |                                      |                            |                                 |
| SISTEMAS                                                                                                    |                                                       |                                      |                            |                                 |
| Fone: (19) 3463-1212 /<br>(11) 3227-8984                                                                                                    | PEDIDO:                                               | TOTAL R\$                            |                            |                                 |
|                                                                                                    |                                                       | - Digito um Produto para Abrir ou E2 |                            |                                 |

**Detalhado:** Utilizando esta opção deverá ser inserido todas as informações de pagamento manualmente, conforme mostra imagem abaixo:

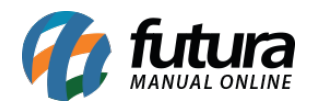

| 9999 - Sistema de PDV - Versao: 2.0 - Release:2017                                                                                                    |                                                    |                                                                                                    |                                                                                                    | F12 - Ajuda Trocar de Usuario | Minimizar Finalizar Sistema |
|----------------------------------------------------------------------------------------------------|----------------------------------------------------|----------------------------------------------------------------------------------------------------|----------------------------------------------------------------------------------------------------|-------------------------------|-----------------------------|
|                                                                                                    | Codigo                                             | Qtde                                                                                                    | VI. Unit.                                                                                                    |                               |                             |
|                                                                                                    |                                                    |                                                                                                    |                                                                                                    |                               |                             |
|                                                                                                    |                                                    |                                                                                                    |                                                                                                    |                               |                             |
| V                                                                                                    |                                                    |                                                                                                    |                                                                                                    |                               |                             |
|                                                                                                    | Codigo Referencia Descrizao Emb.                   | Otde VI Unitario VI Total                                                                                      |                                                                                                    |                               |                             |
| fitura                                                                                                    |                                                    |                                                                                                    |                                                                                                    |                               |                             |
| SISTEMAS                                                                                                    | Contas a Receber - Baixa Detalhada [ESC] Para Sair |                                                                                                    |                                                                                                    |                               |                             |
| INFORMACOES GERAIS                                                                                                    | Consulta Confirmacao                               |                                                                                                    |                                                                                                    |                               |                             |
| Usuario Caixa<br>FUTURA 898                                                                                                    | Novo (F2) Editar (F3) Excluir Grav                 | ar [F10] Cancelar [F9]                                                                                         | Confirma Baixa Cancelar Bai                                                                                      | xa                            |                             |
| Tabela de Preco :                                                                                                    | Conta Corrente 7 BANCO                             |                                                                                                    |                                                                                                    |                               |                             |
| ATACADO                                                                                                    | Tipo Pagamento 1 J DINHEIRO                        | Cadastrar                                                                                                    |                                                                                                    |                               |                             |
| Data - Hora<br>14/06/2018 - 10:32:49                                                                                                    | Operacao                                           |                                                                                                    |                                                                                                    |                               |                             |
| INFORMACOES DO PEDIDO                                                                                                    | Historico                                          |                                                                                                    |                                                                                                    |                               |                             |
| Emissao:                                                                                                    | 14/06/2018 10:32:38                                |                                                                                                    |                                                                                                    |                               |                             |
| Total Qtde.:                                                                                                    | Valor 906,88                                       |                                                                                                    |                                                                                                    |                               |                             |
| Total Itens.:                                                                                                    | Tino Pato Onerazio                                 | Conta Corrente Data                                                                                            | Valor                                                                                                    |                               |                             |
| Status:                                                                                                    | * Diference RECERNITIO EN DIFERIC                  | 14/05/2014 10:22                                                                                               | 906,83                                                                                                    |                               |                             |
| Usuario:                                                                                                    |                                                    |                                                                                                    |                                                                                                    |                               |                             |
| Vendedor:                                                                                                    |                                                    |                                                                                                    |                                                                                                    |                               |                             |
| Represen:                                                                                                    |                                                    |                                                                                                    |                                                                                                    |                               |                             |
| Transp. :                                                                                                    |                                                    |                                                                                                    |                                                                                                    |                               |                             |
| Tipo :                                                                                                    |                                                    |                                                                                                    |                                                                                                    |                               |                             |
| Ficha :                                                                                                    |                                                    |                                                                                                    |                                                                                                    |                               |                             |
|                                                                                                    |                                                    |                                                                                                    |                                                                                                    |                               |                             |
|                                                                                                    |                                                    |                                                                                                    |                                                                                                    |                               |                             |
|                                                                                                    |                                                    |                                                                                                    |                                                                                                    |                               |                             |
|                                                                                                    |                                                    |                                                                                                    |                                                                                                    |                               |                             |
|                                                                                                    | Valor Total 906,88                                 | Total Pagamento                                                                                                | 0,00 Saldo 906,8                                                                                                 | 8                             |                             |
|                                                                                                    |                                                    |                                                                                                    |                                                                                                    |                               |                             |
|                                                                                                    | Cliente                                            |                                                                                                    |                                                                                                    |                               |                             |
| in the second second se |                                                    |                                                                                                    |                                                                                                    |                               |                             |
| SISTEMAS                                                                                                    |                                                    |                                                                                                    |                                                                                                    |                               |                             |
| Fone: (19) 3463-1212 /<br>(11) 3227-8984                                                                                                    | PEDIDO:                                            | TOTAL R\$                                                                                                    |                                                                                                    |                               |                             |
|                                                                                                    | CAIXA FECH                                         | ADO - Digite um Pro                                                                                            | duto para Abrir ou F2                                                                                            |                               |                             |
|                                                                                                    |                                                    | and a second second second second second second second second second second second second second second second | and the second second second second second second second second second second second second second second second |                               |                             |